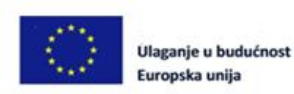

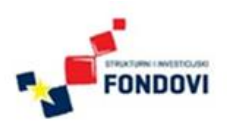

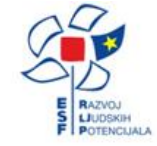

Projekt Potpora radu HKO Sektorskih vijeća i ostalih dionika u procesu provedbe HKO-a

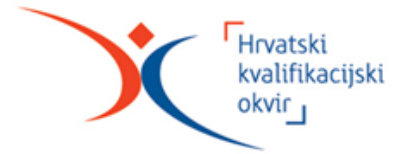

# Informacijski sustav Registra HKO

Završna konferencija projekta "Potpora radu HKO Sektorskih vijeća i ostalih dionika u procesu provedbe HKO-a"

mr.sc. Ognjen Orel Sektor za informacijske sustave

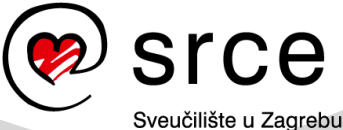

Sveučilište u Zagrebu Sveučilišni računski centar MZOS, 19.4.2016.

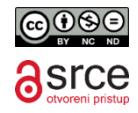

# Kratka povijest

- 2014., svibanj započeli dogovori MZOS, MRMS Srce o informacijskom sustavu
- 2015., veljača Idejno i prijedlog izvedbenog rješenja ISRHKO, ver.1.1.
- 2015., ožujak Srce započinje rad na razvoju sustava
- 2015., svibanj uspostavljena poslužiteljska infrastruktura
- 2015., svibanj objavljena prva verzija modula za administratore u ministarstvima
- 2015., studeni uspostavljen Registar (verzija modula za administratore)
- 2015., prosinac uspostavljeni tehnički preduvjeti za potpuni proces vrednovanja četiri vrste zahtjeva

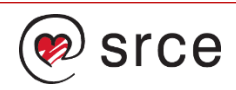

# Razvoj ISRHKO

### • 2015:

- Uspostava infrastrukture
- Generički opis postupaka vrednovanja
- · Podnošenje i vrednovanje zahtjeva za upis
- Slanje obavijesti iz sustava
- Ažuriranje i održavanje Registra za administratore u ministarstvima

### • 2016:

- · Podnošenje i vrednovanje zahtjeva za upis programa
- Javni web Registra
- REST API programski pristup Registru
- Pregled ključnih podataka o sustavu
- EQF integracija (ESCO, Ploteus)

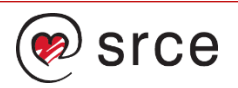

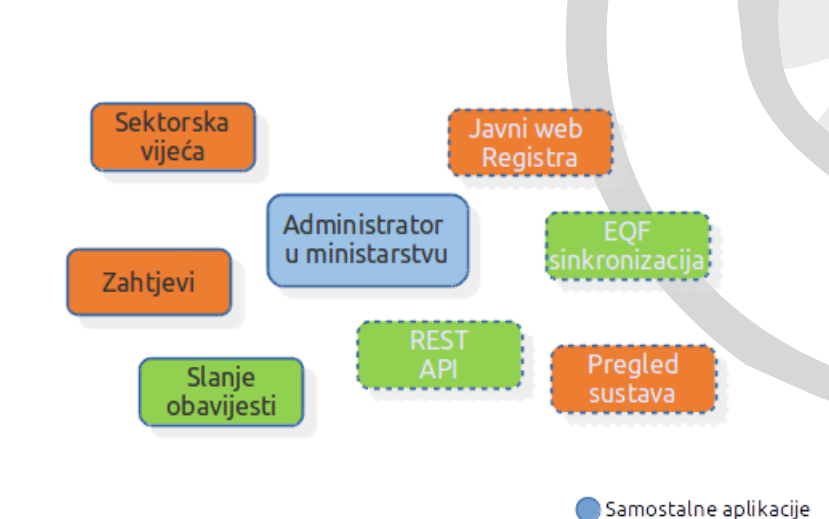

Web aplikacije

Poslužiteljske aplikacije

Programski moduli

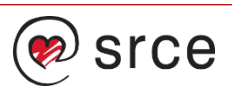

# Programski moduli

- Upute za rad sa sustavom
  - <u>https://hko.srce.hr/upute</u>
- Administrator u ministarstvu
  - Instalira se na računalo, aplikacija nije javno dostupna
- Zahtjevi
  - <u>https://hko.srce.hr/zahtjevi</u>
- Sektorska vijeća
  - <u>https://hko.srce.hr/sektorskavijeca</u>
- Slanje obavijesti
  - Izvršava se kontinuirano na poslužiteljima

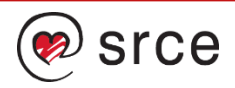

# Funkcionalnosti

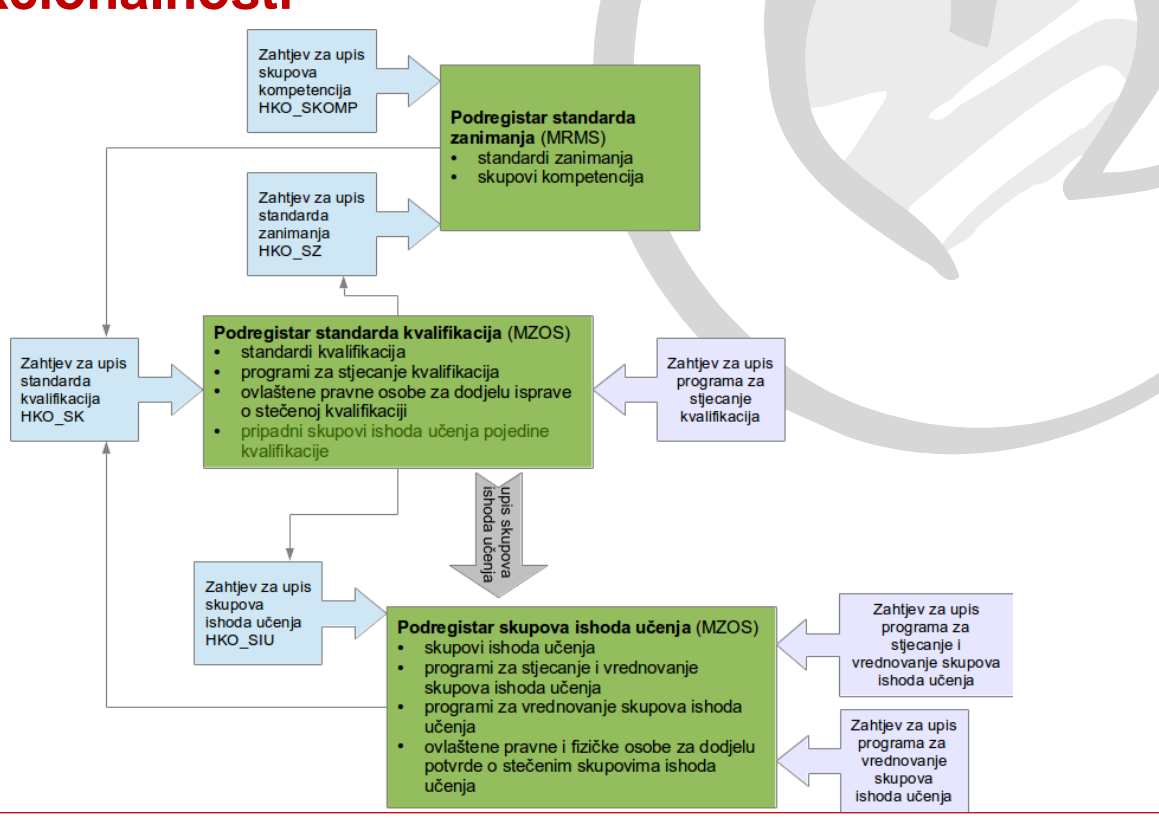

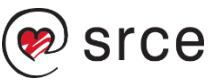

### Predavanje zahtjeva, vrednovanje i upis

- Postupak zaprimanja i vrednovanja zahtjeva za upis u Registar se obavlja u fazama:
  - 1. Zaprimanje zahtjeva
  - 2. Formalno vrednovanje
  - 3. Stručno vrednovanje
  - 4. Upis u Registar / Postupci nakon negativne odluke Sektorskog vijeća

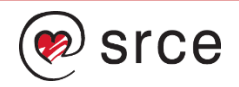

## Vrednovanje zahtjeva

- Tijek vrednovanja implementiran je u sustavu sukladno dogovorenim shemama
- Sheme su opisane u sustavu i mogu se dinamički prilagođavati
- Javno dostupne na <u>https://hko.srce.hr/upute</u>

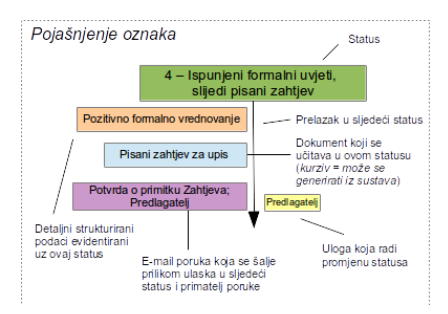

srce

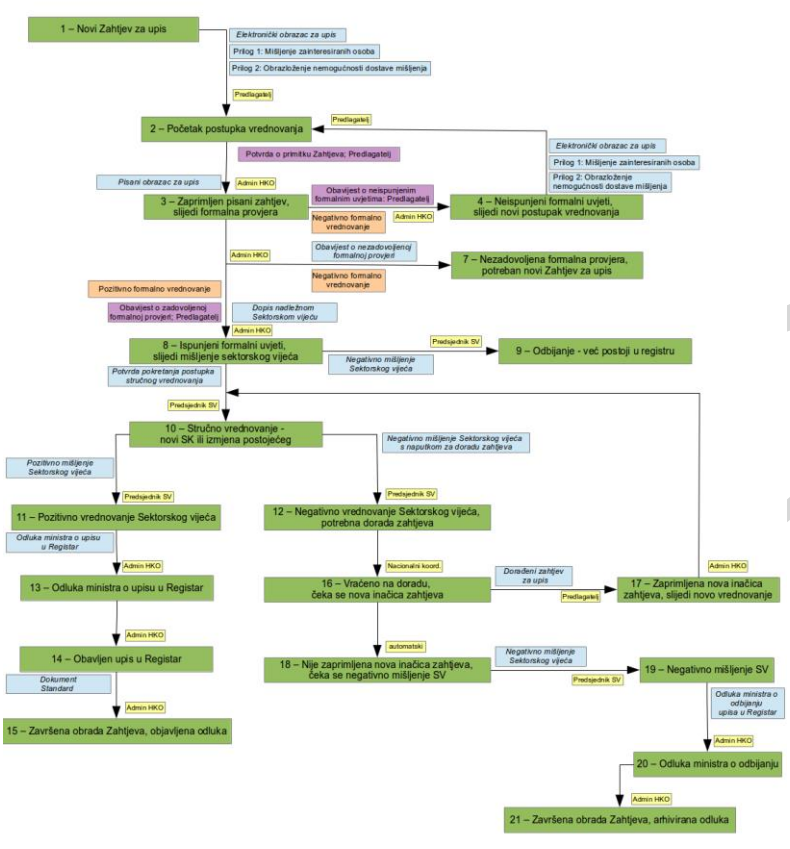

# Tijek vrednovanja (1)

- Predlagatelj se registrira u sustav (samo ako to već nije)
- Prijavljuje se sa svojim AAI@EduHr identitetom
- Odabire ili unosi ustanovu/e koje će predstavljati kao predlagatelj
- Administrator u ministarstvu dobiva obavijest e-mailom da je potrebno odobriti predlagatelja za predstavljanje ustanove
- Predlagatelj ispunjava podatke za novi zahtjev. Kad je zadovoljan s podacima, pokreće postupak njegova vrednovanja, dobiva status 1.
- Generira popunjeni elektronički obrazac zahtjeva, pregledava ga i učitava u sustav kao znak potvrde. Uz njega učitava i dodatne dokumente i potvrđuje nastavak vrednovanja. Mijenja se status, administrator dobiva obavijest.
- Administrator potvrđuje zahtjev, mijenja status, predlagatelj dobiva obavijest.

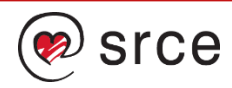

# Tijek vrednovanja (2)

- Administrator provodi formalno vrednovanje. Evidentira elemente vrednovanja. Mijenja status sukladno rezultatima formalnog vrednovanja. Predlagatelj dobiva obavijest.
- Kada postupak dođe u status u kojem je potrebna akcija sektorskog vijeća, članovi sektorskog vijeća dobivaju obavijest o tome.
- Prijavljuju se u sustav i preuzimaju dokumente, surađuju na stručnom vrednovanju, izrađuju mišljenje SV kojeg predsjednik učitava u sustav. Potvrdom dokumenta mijenja status, predlagatelj i administrator dobivaju obavijesti.
- Postupak se nastavlja sukladno shemi i akcijama dionika sve do završnih statusa. U slučaju pozitivnog ishoda, administrator upisuje podatke u Registar koji vrijede do deaktivacije.

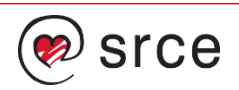

## Prijava / registracija predlagatelja

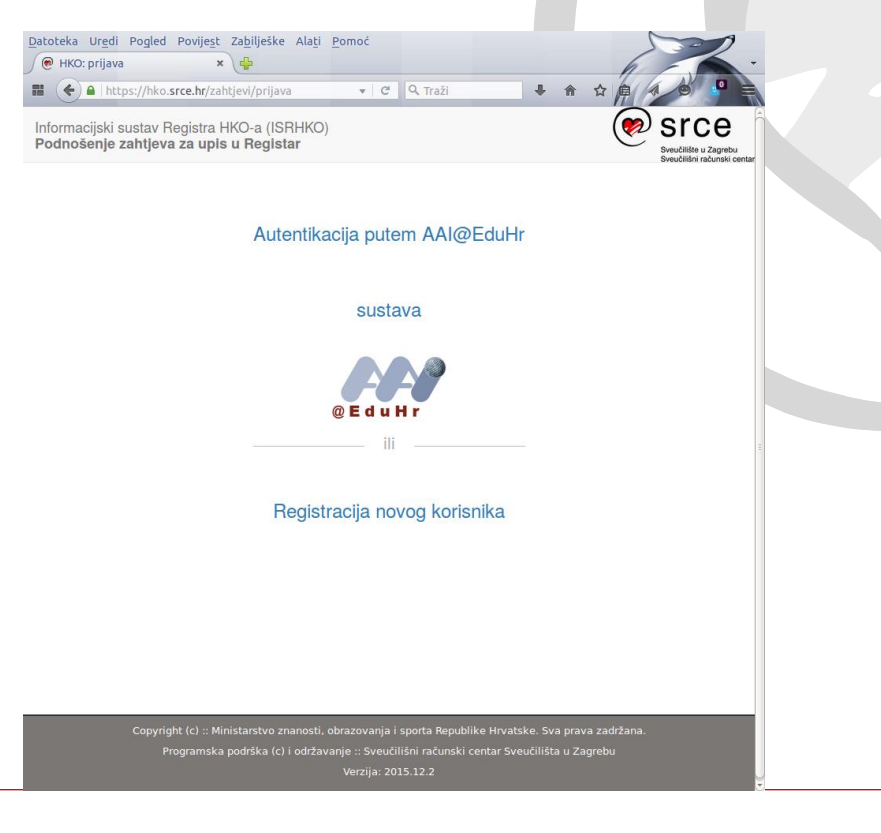

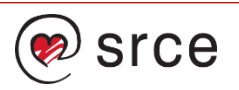

# Registracija predlagatelja

Informacijski sustav Registra HKO - Registracija novog korisnika

| AAI@EduHr korisnička oznaka |                         |  |
|-----------------------------|-------------------------|--|
| Ime                         |                         |  |
| Prezime                     |                         |  |
| JMBG                        | OIB                     |  |
| Mobitel                     | Telefon                 |  |
| Spol                        | Muški O Ženski          |  |
| Akademski stupanj           |                         |  |
| Stručni naziv               |                         |  |
| Zvanje                      | •                       |  |
| Matična ustanova            | •                       |  |
| Naselje                     | •                       |  |
| E-mail                      |                         |  |
| URL                         |                         |  |
| Adresa                      |                         |  |
| Državljanstvo               |                         |  |
|                             | Povratak Registriraj se |  |

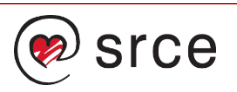

### Zahtjevi – početna stranica

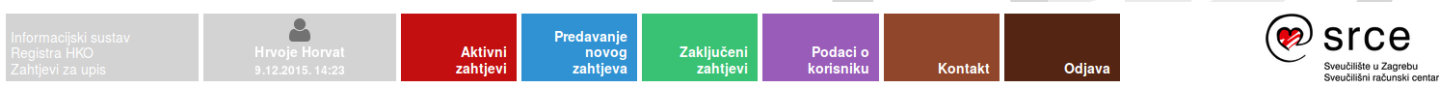

#### Informacijski sustav Registra HKO Zahtjevi za upis u Registar

Dobrodošli u programski modul Zahtjevi za upis u Registar HKO, dio Informacijskog sustava Registra HKO. Ovaj modul je namijenjen svim predlagateljima zahtjeva za upise podataka u Registar. Koristeći ga možete:

- predlagati nove zahtjeve za upise
- pregledavati i ažurirati svoje aktivne zahtjeve i na taj način sudjelovati u postupku vrednovanja zahtjeva
- pregledavati svoje zaključene zahtjeve

Više o modulu i opcijama koje nudi možete pronaći u uputama.

Sve prijedloge, primjedbe i pohvale na račun ovog programskog modula možete poslati na hko@srce.hr.

Odaberite jednu od opcija iz izbornika.

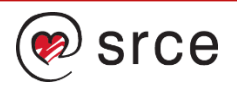

### Predstavljanje ustanove

- Korisniku je već pridijeljena matična ustanova, ako ju je odabrao pri registraciji, a može dodati i neke druge, koje su već upisane u sustavu ili nisu
- Potrebna je potvrda administratora kako bi mogao vidjeti i raditi na zahtjevima ustanova

| nformacijski sustav<br>Registra HKO<br>Zahtjevi za upis | Hrvoje Horvat Akt<br>15.4.2016.10:49 zah | Predavanje<br>tivni novog<br>tjevi zahtjeva | Zaključeni Podaci o<br>zahtjevi korisniku | Kontakt Odjava | Since<br>Svediliški u Zagrebu<br>Svediliški u zagrebu |
|---------------------------------------------------------|------------------------------------------|---------------------------------------------|-------------------------------------------|----------------|-------------------------------------------------------|
| Podaci o korisniku                                      | Odabir ustanove koju pr                  | edstavljate                                 |                                           |                |                                                       |
| Osobni podaci                                           |                                          | Ustanova                                    |                                           | •              |                                                       |
| Ustanove                                                | Prijavi se za predstavljanje ustanove    | 🖸 Ustanova nije na popisu, dodaj n          | ονυ                                       |                |                                                       |
|                                                         | Ustanove koje predstavl                  | jate                                        |                                           |                |                                                       |
|                                                         | Sveučilište u Zagrebu, Rep               | oublika Hrvatska                            |                                           |                |                                                       |
|                                                         | Ustanove koje čekaju po                  | otvrdu administratora                       |                                           |                |                                                       |
|                                                         | 🚠 Fakultet elektrotehnike i raču         | narstva, Sveučilište u Zagreb               | bu                                        |                |                                                       |

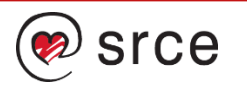

## Unos podataka iz zahtjeva SZ – opći podaci

| Informacijski sustav<br>Registra HKO<br>Zahtjevi za upis             | Hrvoje Horvat Aktivni no<br>15.4.2016. 10:54 Zahtjevi Zaht                                         | anje<br>ovog Zaključeni<br>ljeva zahtjevi | Podaci o<br>korisniku   | Kontakt               | Odjava |
|----------------------------------------------------------------------|----------------------------------------------------------------------------------------------------|-------------------------------------------|-------------------------|-----------------------|--------|
| Predavanje novog zahtjeva                                            | Opći podaci i dokaz utemeljenosti prije                                                            | edloga                                    |                         |                       |        |
| Upis skupa ishoda učenja                                             | Predlagatelj                                                                                       | Sveučilište u Zagrebu                     |                         |                       | -      |
| Upis standarda zanimanja                                             | Naziv standarda zanimanja i izbor sektorskog vijeća                                                |                                           |                         |                       |        |
| Upis skupa kompetencija                                              | Prijedlog naziva standarda zanimanja                                                               |                                           |                         |                       |        |
| Upis standarda kvalifikacije                                         | Naziv i šifra postojećeg standarda zanimanja (ako                                                  |                                           |                         |                       | -      |
| Upis programa za<br>vrednovanje skupova ishoda<br>učenja             | posioji)<br>Naziv i šifra zanimanja ili srodnog zanimanja iz<br>Nacionalne klasilikacije zanimanja |                                           |                         |                       | •      |
| Upis programa za stjecanje i<br>vrednovanje skupova ishoda<br>učenja | Naziv sektora kojem je zahtjev upućen<br>Strateška utemeljenost                                    |                                           |                         |                       | •      |
| Upis programa stjecanja<br>kvalifikacije                             | Naziv strateškog dokumenta iz kojeg je razvidna<br>potreba za novim standardom zanimanja           |                                           |                         |                       | •      |
|                                                                      | Opis relevantnosti standarda zanimanja na temelju<br>odabranih strateških dokumenata               |                                           |                         |                       |        |
|                                                                      | Dodatni dokumenti koji su relevantni za utvrđivanje<br>utemeljenosti prijedloga                    | Ove dokumente treba učitati l             | kao priloge nakon pokre | tanja vrednovanja zah | tjeva  |
|                                                                      | Sektorska utemeljenost                                                                             |                                           |                         |                       |        |
|                                                                      | Profil sektora                                                                                     |                                           |                         |                       | •      |
|                                                                      | Prikaz utemeljenosti standardu zanimanja na profilu<br>sektora                                     |                                           |                         |                       |        |

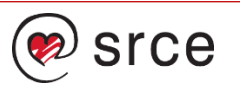

### Unos podataka iz zahtjeva SK – skup ishoda učenja

| Informacijski sustav<br>Registra HKO<br>Zahtjevi za upis | Hrvoje Horvat<br>15.4.2016. 13:09                                                                                   | Aktivni<br>zahtjevi                                                                                         | Predavanje<br>novog<br>zahtjeva       | Zaključeni<br>zahtjevi | Podaci o<br>korisniku | Kontakt | Odjava |   |
|----------------------------------------------------------|----------------------------------------------------------------------------------------------------|----------------------------------------------------------------------------------------------------|---------------------------------------|------------------------|-----------------------|---------|--------|---|
|                                                          |                                                                                                    |                                                                                                    |                                       |                        |                       |         |        |   |
| Uređivanje zahtjeva                                      | Zahtjev za upis stand                                                                                               | darda kvalifikacije                                                                                         |                                       |                        |                       |         |        |   |
| Magistar edukacije irskog<br>jezika                      | Prijedlog naziva: Ma<br>Predlagatelj: Hrvoje I<br>Datum podnošenja z<br>Status: Nije pokrenut<br>Formalno vrednovan | gistar edukacije irskog je<br>Horvat<br>:ahtjeva (pokretanja vred<br>tno vrednovanje<br>nje: Nije obavljeno | zika<br>Inovanja): Nije pokre         | enutno vrednovanje     |                       |         |        |   |
|                                                          | Povratak na detalje                                                                                                 | zahtjeva 🛛 🖸 Dodaj n                                                                                        | novi skup ishoda uče                  | enja u zahtjev         |                       |         |        |   |
|                                                          | Novi skup ishoda uče                                                                                                | enja                                                                                                    |                                       |                        |                       |         |        |   |
|                                                          | Pri                                                                                                    | jedlog naziva skupa isho                                                                                    | da učenja                             |                        |                       |         |        |   |
|                                                          | Opravdanost uvođe<br>u odnosu na pripada                                                                            | enja izbornog skupa isho<br>ijući standard kvalifikacije<br>sastavne dijelo                                 | da učenja<br>e, njegove<br>ve i ulogu |                        |                       |         |        | , |
|                                                          | Razina koji                                                                                                    | u skup ishoda učenja ima                                                                                    | a u HKO-u                             |                        |                       |         |        | Ŧ |
|                                                          |                                                                                                    | Znanstvend                                                                                                  | područje                              |                        |                       |         |        | Ŧ |
|                                                          | Prijedlog obujma sk                                                                                                 | upa ishoda učenja                                                                                           |                                       |                        |                       |         |        |   |
|                                                          |                                                                                                    | EC                                                                                                    | TS bodovi                             |                        |                       |         |        |   |
|                                                          |                                                                                                    | ECV                                                                                                    | ET bodovi                             |                        |                       |         |        |   |
|                                                          |                                                                                                    | HRO                                                                                                    | OO bodovi                             |                        |                       |         |        |   |
|                                                          |                                                                                                    | Broj godina is                                                                                              | straživanja                           |                        |                       |         |        |   |

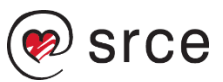

### Pokretanje vrednovanja zahtjeva

#### Zahtjev i vrednovanje

Zahtjev upis za standarda kvalifikacija

Prijedlog naziva: Magistar edukacije irskog jezika Predlagatelj: Hrvoje Horvat Datum podnošenja zahtjeva (pokretanja vrednovanja): Nije pokrenutno vrednovanje Status: Nije pokrenutno vrednovanje Formalno vrednovanje: Nije obavljeno

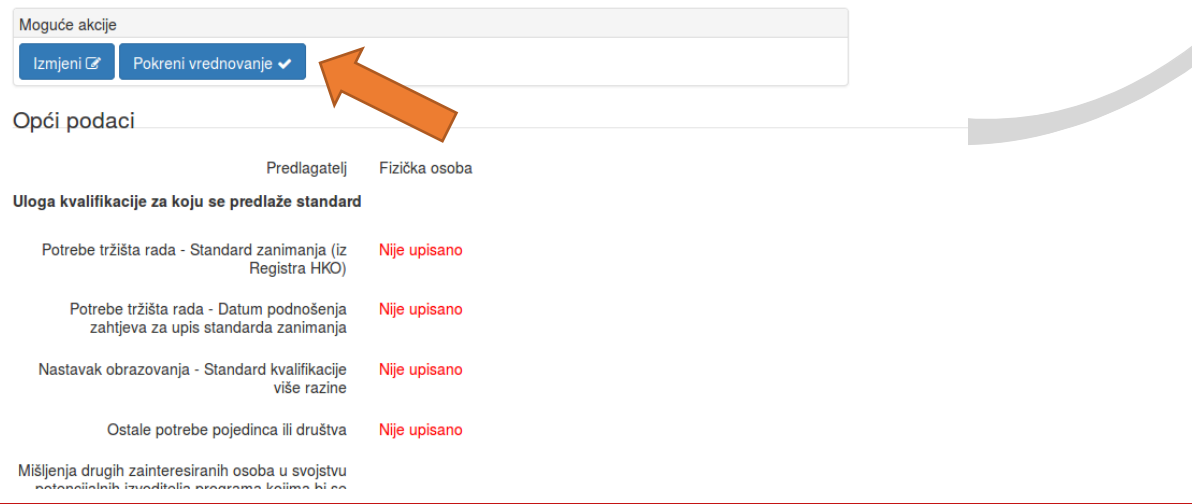

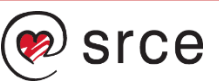

### Nastaje novi postupak vrednovanja

 Predlagatelj treba provesti akcije učitavanja pripadnih dokumenata i prvu promjenu statusa

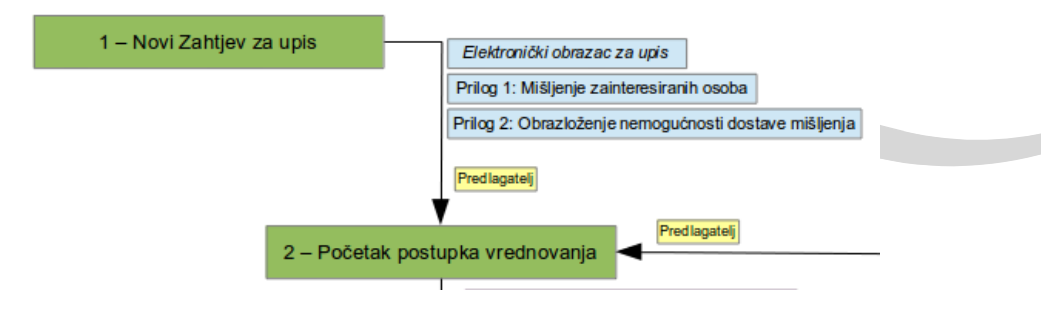

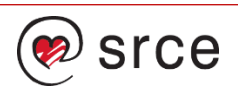

### Učitani dokumenti i nastavak vrednovanja

- Predlagatelj može vidjeti sve dokumente na koje prema pravilima sustava ima pravo
- U svakom trenutku ih može preuzeti i pregledati
- Kad su učitani svi potrebni dokumenti, moguć je i nastavak vrednovanja

| Informacijski sustav<br>Registra HKO<br>Zahtjevi za upis            | Hrvoje Horvat<br>10.12.2015. 13:35                                                                                         | Aktivni<br>zahtjevi                                                                                           | Predavanje<br>novog<br>zahtjeva | Zaključeni<br>zahtjevi | Podaci o<br>korisniku | Kontakt | Odjava                                                | Secucifiérie u Zagrebu<br>Sveucifiérie računski centar  |
|---------------------------------------------------------------------|----------------------------------------------------------------------------------------------------|----------------------------------------------------------------------------------------------------|---------------------------------|------------------------|-----------------------|---------|-------------------------------------------------------|---------------------------------------------------------|
| Popis aktivnih zahtjeva<br>Profesor irskog jezika i<br>književnosti | Zahtjev za standard kv<br>Prijedlog naziva: Prof<br>Predlagatelj: Hrvoje H<br>Datum podnošenja z<br>Status: Novi zahtjev z | ralifikacija<br>fesor irskog jezika i knj<br>łorvat<br><b>ahtjeva:</b> 10.12.2015<br>a upis standarda kvalifi | ževnosti<br>kacija              |                        |                       |         | Dokumenti<br>1. ZahtjevSK Profe<br>2. Misljenja_SK_Pr | esor irskog jezika i književnosti.pdf<br>rof_irskog.pdf |
|                                                                     | Moguće akcije                                                                                                    | riraj obrazac 🖪 📗 Na                                                                                          | stavi vrednovanje →             |                        |                       |         |                                                       |                                                         |

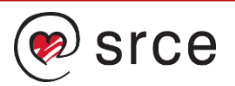

### **Obavijest administratoru**

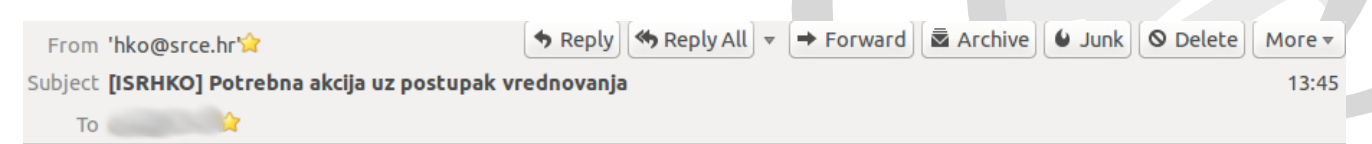

Poštovani,

U Informacijskom sustavu Registra HKO postupak vrednovanja zahtjeva "Profesor irskog jezika i književnosti" (vrsta postupka Postupak upisa standarda kvalifikacija) ušao je 10.12.2015 u status "Početak postupka vrednovanja" te je, sukladno opisu postupka, potrebna Vaša akcija za nastavak postupka.

Predlagatelj ovog zahtjeva je: Sveučilište u Zagrebu.

Potrebne akcije možete obaviti koristeći modul "Administrator u Ministarstvu", u prozoru Vrednovanje. Upute za korištenje sustava možete pronaći na adresi: <a href="https://hko.srce.hr/upute">https://hko.srce.hr/upute</a>.

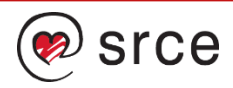

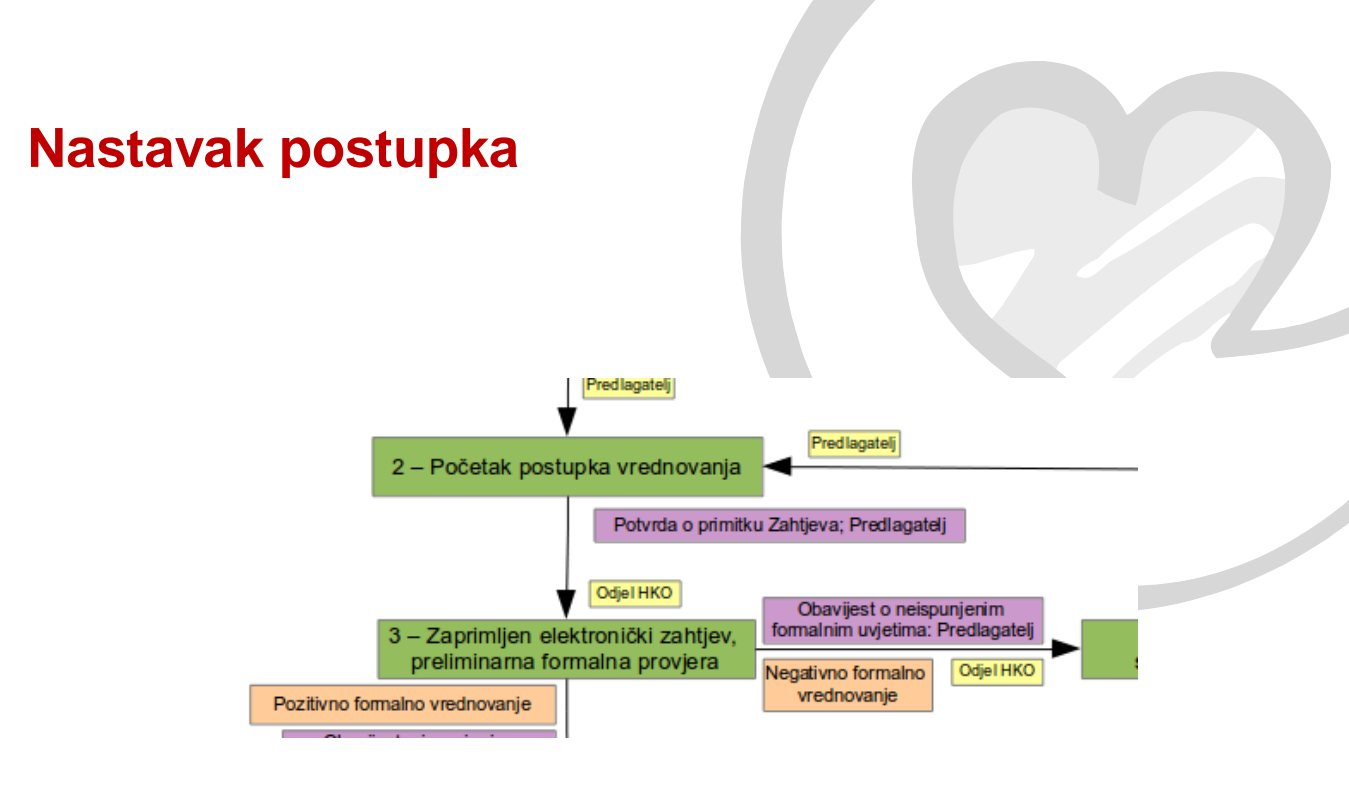

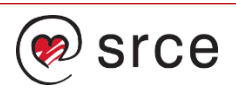

# **Obavijest predlagatelju**

| From 'hko@srce.hr' $\Rightarrow$ Reply All $\checkmark$ $\Rightarrow$ Forward $\boxed{a}$ Archive $\bigcirc$ Junk $\bigcirc$ Delete More $\checkmark$                                                                                                    |
|----------------------------------------------------------------------------------------------------|
| subject <b>[ISRHKO] Promjena statusa vrednovanja Vašeg zahtjeva za upis u Registar HKO</b> 14:20                                                                                                    |
| То                                                                                                    |
| Yoštovani,                                                                                                    |
| J Informacijskom sustavu Registra HKO postupak vrednovanja Vašeg zahtjeva "Profesor irskog jezika i književnosti" (vrsta<br>xostupka Postupak upisa standarda kvalifikacija) ušao je 10.12.2015 u status "Zaprimljen elektronički zahtjev, preliminarna<br>formalna provjera". |
| )va je poruka informativne prirode jer, sukladno opisu postupka, u ovom statusu nije potrebno Vaše djelovanje.                                                                                                    |
| <sup>v</sup> regled aktivnih zahtjeva za upise možete obaviti koristeći aplikaciju "Zahtjevi" koja se nalazi na adresi:<br><u>https://hko.srce.hr/zahtjevi</u> .<br>Jpute za korištenje ove aplikacije možete pronaći na adresi: <u>https://hko.srce.hr/upute</u> .            |
|                                                                                                    |

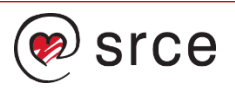

### Formalno vrednovanje

- Nakon što je evidentirano formalno vrednovanje, predlagatelj može u modulu Zahtjevi odmah vidjeti rezultate
- Obavijest dobiva po promjeni statusa

Povratak na vrh

| romano vrednovanje                                                     |        |              |
|------------------------------------------------------------------------|--------|--------------|
| Redni broj provjere: 1<br>Datum: 15.12.2015<br>Ocjena: Ne<br>Napomena: |        |              |
| Opis provjere                                                          | Ocjena | Primjedba    |
| Naziv ili ime predlagatelja                                            | Da     |              |
| Adresa predlagatelja                                                   | Da     |              |
| Matični broj                                                           | Da     |              |
| OIB                                                                    | Ne     | Nije upisano |
| Opis glavne djelatnosti                                                | Da     |              |
| Ime i prezime odgovorne osobe ovlaštene za zastupanje predlagatelja    | Da     |              |
| OIB odgovorne osobe ovlaštene za zastupanje predlagatelja              | Da     |              |
| Potrebe tržišta rada                                                   | Da     |              |

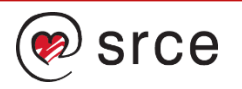

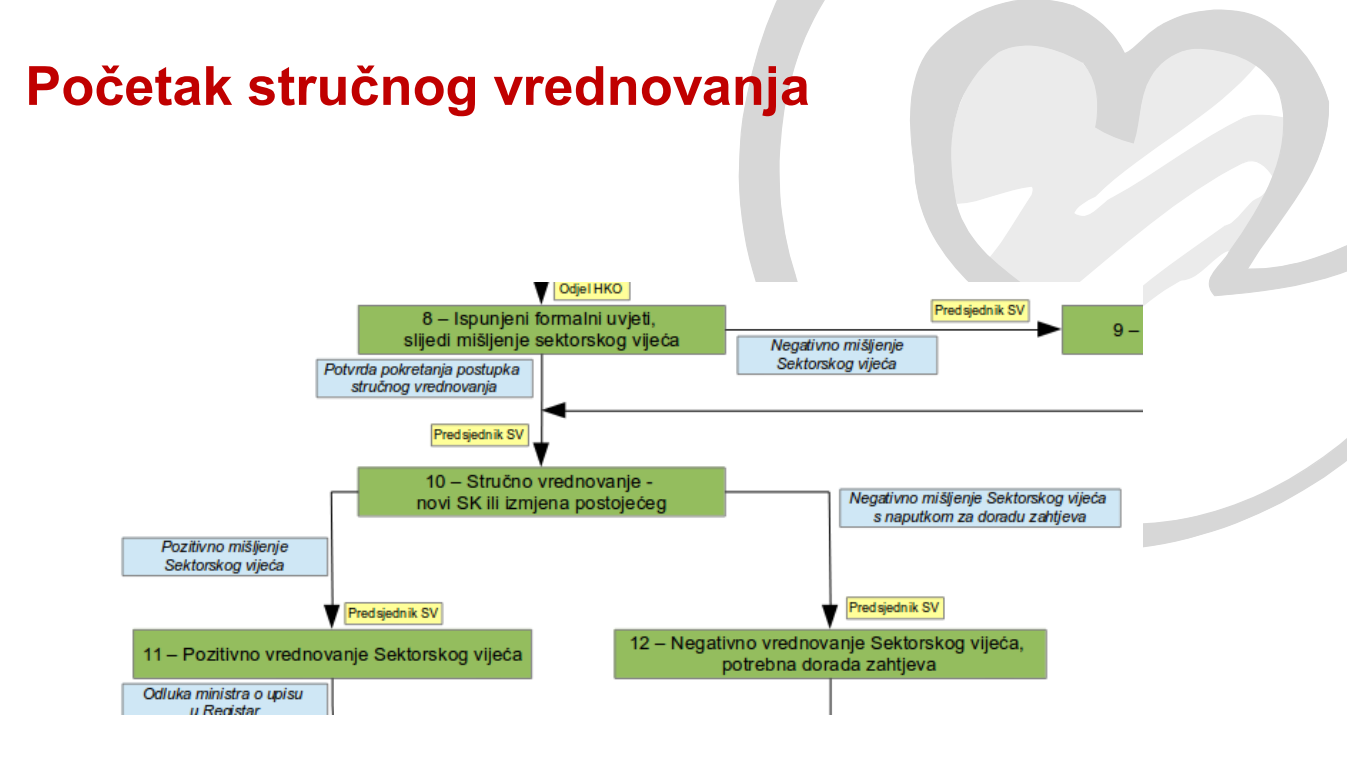

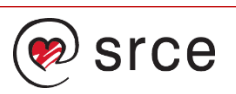

### Početni ekran Sektorskih vijeća

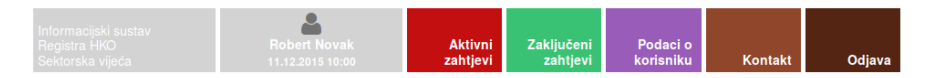

i Prijavljeni ste kao predsjednik sektorskog vijeća za XXI. Odgoj, obrazovanje i sport.

#### Informacijski sustav Registra HKO Sektorska vijeća

Dobrodošli u programski modul Sektorska vijeća, dio Informacijskog sustava Registra HKO. Ovaj modul je namijenje članovima sektorskih vijeća i služi za pomoć članovima sektorskih vijeća u sklopu poslova vrednovanja zahljeva za upise u Registar HKO. Koristeči ga možete:

- Pregledavati aktivne zahtjeve koji se odnose na sektorsko vijeće čiji je korisnik član, i koji su u takvim statusima da je potrebna akcija sektorskog vijeća. Uz osnovne podatke o zahtjevu mogu se vidjeti i dokumenti koji su dostupni za preuzimanje, vezane uz aktivni zahtjev.
- Obavljati akcije nad postojećim zahtjevom ako je prijavljeni korisnik predsjednik sektorskog vijeća, može i učitavati dokumente za postojeći zahtjev koji je u pripadnom statusu. Ako postoji vrsta dokumenta za koju je dostupan predložak (kojeg će sustav dodatno dopuniti podacima o aktivnom zahtjevu) taj je unaprijed pripremljeni dokument moguće preuzeti na računalo, kako bi se na njemu moglo dalje raditi.

veučilište u Zagrebu

Sveučilišni računski centar

- Pregledavati zaključene zahtjeve lista zahtjeva koji su vezani za sektorsko vijeće čiji je korisnik član, a koji više nisu u statusu da bi sektorsko vijeće moglo raditi s njima. Uz svaki zahtjev prikazuju se i vezani dokumenti.
- Pregledavati i mijenjati osobne podatke.

Više o modulu i opcijama koje nudi možete pronaći u uputama.

Sve prijedloge, primjedbe i pohvale na račun ovog programskog modula možete poslati na hko@srce.hr.

Odaberite jednu od opcija iz izbornika.

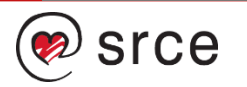

### Rad s aktivnim zahtjevom

| Informacijski sustav<br>Registra HKO<br>Soltorska vijaća | Robert Novak | Aktivni<br>zabtievi | Zaključeni | Podaci o<br>korispiku | Kontakt | Odiava |
|----------------------------------------------------------|--------------|---------------------|------------|-----------------------|---------|--------|
| Sekiorska vijeca                                         |              | Zangevi             | Zanijevi   | KOHSHIKU              | Kontakt | Oujava |

Popis aktivnih zahtjeva

Profesor irskog jezika i književnosti

| Detalji zahtjeva za Upis standarda kvalifikacije                      |           |
|-----------------------------------------------------------------------|-----------|
| rijedlog naziva: Profesor irskog jezika i književnosti                |           |
| Predlagatelj: Hrvoje Horvat                                           |           |
| atum podnošenja zahtjeva: 10.12.2015                                  |           |
| tatus: Ispunjeni formalni uvjeti, slijedi mišljenje sektorskog vijeća |           |
| Jrganizacijska jedinica: Sveučilište u Zagrebu                        |           |
|                                                                       |           |
| loguće akcije                                                         |           |
| čitavanje dokumenta:                                                  |           |
| )pis dokumenta                                                        |           |
|                                                                       |           |
|                                                                       |           |
|                                                                       |           |
| reta dokumenta                                                        |           |
|                                                                       |           |
|                                                                       | ĭ         |
| aberite dokument                                                      |           |
|                                                                       | 🗁 Odaberi |
|                                                                       |           |
|                                                                       |           |
| - luure - ti                                                          |           |

1

SICE Sveučilište u Zagrebu Sveučilišni računski centar

#### Dokumenti

- 1. ZahtjevSK Profesor irskog jezika i književnosti.pdf
- 2. Misljenja\_SK\_Prof\_irskog.pdf
- 3. PisaniZahtjev.pdf
- 4. Dopis nadležnom Sektorskom vijeću.rtf

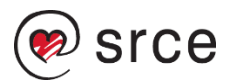

### Stručno vrednovanje

 Ovisno o tome koji je dokument učitan – pozitivno ili negativno mišljenje, nudi se odgovarajući sljedeći status vrednovanja

#### Popis aktivnih zahtjeva

Profesor irskog jezika i književnosti Detalji zahtjeva za Upis standarda kvalifikacije

Prijedlog naziva: Profesor irskog jezika i književnosti Predlagatelj: Hrvoje Horvat Datum podnošenja zahtjeva: 10.12.2015 Status: Stručno vrednovanje - novi Standard kvalifikacija ili izmjena postojećeg Organizacijska jedinica: Sveučilište u Zagrebu

#### Moguće akcije

Odobri nastavak postupka: Pozitivno vrednovanje Sektorskog vijeća

Učitavanje dokumenta:

Opis dokumenta

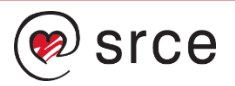

### Završetak vrednovanja i upis u Registar

 Administratori u ministarstvima obavljaju završne radnje upisa u Registar, nakon čega će zapis biti vidljiv u pregledniku Registra.

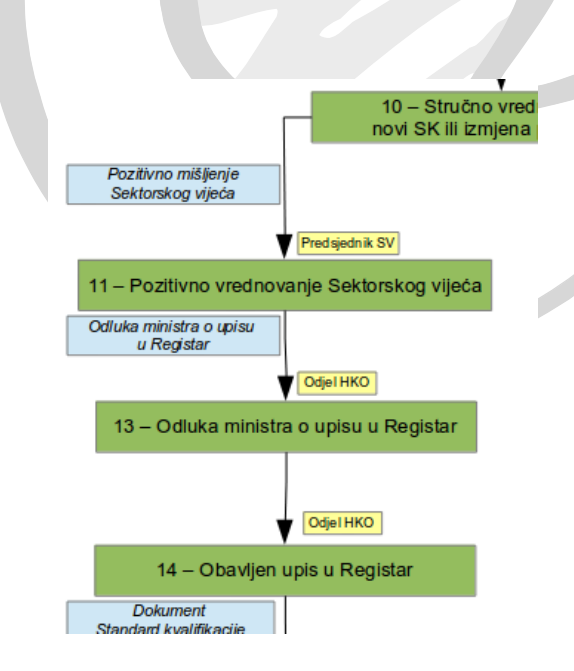

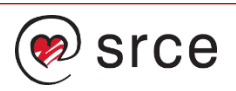

# Zaključno...

- Sustav je tehnički spreman za predlaganje zahtjeva za upise u Registar i provođenje postupka vrednovanja
- Prije početka predlaganja i vrednovanja, potrebno je
  - Evidentirati profile sektora u sustavu
  - Definirati strateške dokumente za svaki sektor i evidentirati ih u sustavu
- Prvi koraci za predlagatelje zahtjeva
  - Registrirati se u sustav
  - Odabrati ustanovu koju predstavljate
  - Predati zahtjeve za standarde zanimanja
- Prvi koraci za sektorska vijeća
  - Dojaviti MZOS svoj AAI@EduHr identitet, ako ga nema, bit će kreirani
  - Dostaviti MZOS strateške dokumente koji se mogu koristiti pri predlaganju zahtjeva

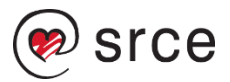

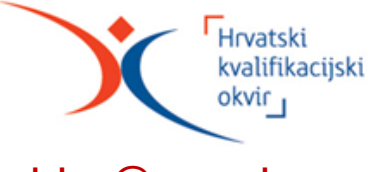

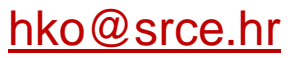

# Hvala na pažnji

Pitanja i komentari

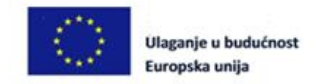

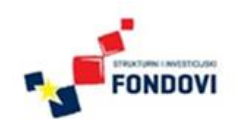

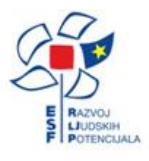

Projekt Potpora radu HKO Sektorskih vijeća i ostalih dionika u procesu provedbe HKO-a

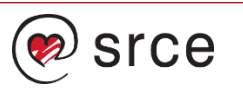

### Informacijski sustav Registra HKO

Završna konferencija projekta "Potpora radu HKO Sektorskih vijeća i ostalih dionika u procesu provedbe HKO-a"

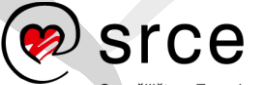

Sveučilište u Zagrebu Sveučilišni računski centar

www.srce.unizg.hr

Ovo djelo je dano na korištenje pod licencom Creative Commons *Imenovanje-Nekomercijalno-Bez prerada* 4.0 međunarodna.

creativecommons.org/licenses/by-nc-nd/4.0/deed.hr

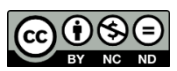

Srce politikom otvorenog pristupa široj javnosti osigurava dostupnost i korištenje svih rezultata rada Srca, a prvenstveno obrazovnih i stručnih informacija i sadržaja nastalih djelovanjem i radom Srca.

www.srce.unizg.hr/otvoreni-pristup

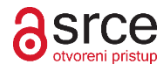